## **Time Off Request**

1. To get started, first navigate to the **Absence** application on the Workday homepage:

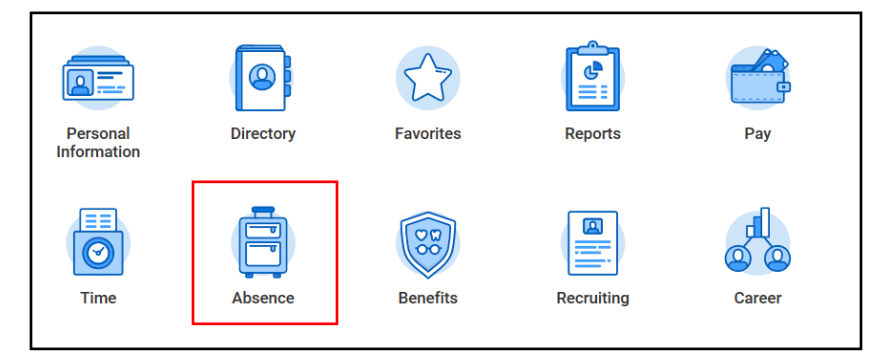

2. Here you have the option of requesting absences (or time off) and viewing absence information. To do so, click **Request Absence**.

| Request |                    |  |
|---------|--------------------|--|
|         | Request Absence    |  |
|         | Correct My Absence |  |
|         |                    |  |

- Note that you can see your absence balances on the left side of the screen. If necessary, you can change the Balance as of date. If you change the Balance as of date to 1/1/2020, you will see the plan now reflects 2 days of Floating Holiday >=1/1/2020.
  - **NOTE:** Although the Floating Holiday <=12/31/2019 plan displays, it is inactive and will be removed at the beginning of the first full pay period in 2020 on 1/4/2020.

|                               |              | 1 |                           |
|-------------------------------|--------------|---|---------------------------|
| Balances                      | 3            |   | Balance                   |
| Balance as of                 | 10/29/2019 📋 |   | Balance as of<br>Per Plan |
| Per Plan<br>Floating Holiday  | <=12/31/2019 |   | Floating Holida           |
| 0 Hours                       |              |   | Floating Holid            |
| Paid Time Off (F<br>128 Hours | РТО)         |   | 2 Days                    |

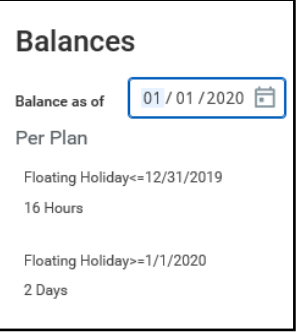

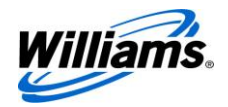

4. Using the **Absence Calendar**, click the day(s) you would like to request a Floating Holiday. The selected day will appear highlighted in blue.

| Today < > Janua | ry 2020 🗸 |         |                     |          |        |          |
|-----------------|-----------|---------|---------------------|----------|--------|----------|
| Sunday          | Monday    | Tuesday | Wednesday           | Thursday | Friday | Saturday |
| 29              | 30        | 31      | 1<br>New Year's Day | 2        | 3      | 4        |

5. Next, click the orange **Request Absence** button in the bottom left-hand corner. This button will update with the number of days selected on the calendar.

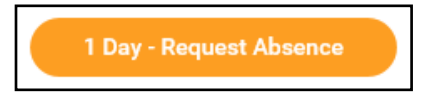

6. A **Select Absence Type** pop-up will appear. In the pop-up window, click the Absence type from the dropdown menu.

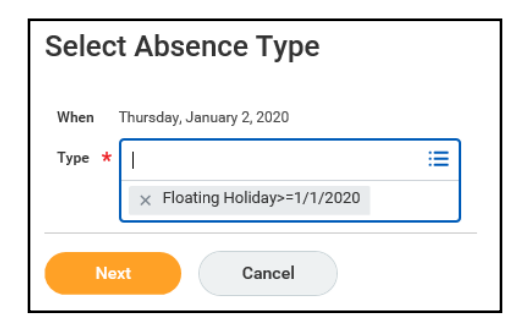

## 7. Click Next.

**NOTE:** You will not be able to make changes to the Floating Holiday quantity per day. The Quantity per Day will default to 1, which is equivalent to 8 hours on your timesheet. If you are a 10- or 12-hour shift worker, the Quantity per Day default to 1 will be equivalent to either 10 or 12 hours on your timesheet.

| То | tal 1 day - Floating | g Holiday>=1/1/2020 |            |                              |                  |       |                       |
|----|----------------------|---------------------|------------|------------------------------|------------------|-------|-----------------------|
| R€ | quest 1 item         |                     |            |                              |                  |       |                       |
|    | (+)                  | *From               | *To        | *Туре                        | Quantity per Day | Total |                       |
|    |                      | 01/02/2020          | 01/02/2020 | × Floating Holiday>=1/1/2020 | 1 day            | 1 day | Edit Quantity per Day |
|    | <                    |                     |            |                              |                  |       |                       |

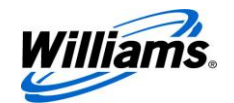

- 8. Once your Absence request is submitted for approval, it will display on your timesheet for the applicable period. See below examples for Exempt and Non-Exempt employees.
  - Exempt Employees: If you are an Exempt employee and not eligible for Overtime, the Floating Holiday will display on your timesheet as 1 Day. There will be no time block created for the applicable hours.

| Today () Dec 28, 20<br>Sat 12/28<br>Hours: 0 | 119 – Jan 3, 2020<br>Sun 12/29<br>Hours: 0 | Mon 12/30<br>Hours: 0 | Tue 12/31<br>Hours: 0 | Wed 1/1<br>Hours: 0 | Thu 1/2<br>Hours: 0                              | View Week *<br>Fri 1/3<br>Hours: 0 |
|----------------------------------------------|--------------------------------------------|-----------------------|-----------------------|---------------------|--------------------------------------------------|------------------------------------|
|                                              |                                            |                       |                       | New Year's Day      | Floating Holiday>=1/1/2020<br>1 Day<br>Submitted |                                    |

 Non-Exempt Employees: If you are a Non-Exempt employee and eligible for Overtime, the Floating Holiday will display on your timesheet as 1 Day. Once you enter worked hours for the week, a second time block will be created that shows the applicable hours (8, 10 or 12) for the Floating Holiday. Only Shift Workers will have 10 or 12. This time block is used to calculate your total hours worked in the week.

|                       |                       |                                          |                                            | Regular Hours Overt<br>24 | me Call Out Holiday Worked Time Off/H<br>0 0 0   | oliday Additional Straight Time Shift Hour<br>16 0 |
|-----------------------|-----------------------|------------------------------------------|--------------------------------------------|---------------------------|--------------------------------------------------|----------------------------------------------------|
|                       |                       |                                          |                                            |                           |                                                  |                                                    |
|                       |                       |                                          |                                            |                           |                                                  |                                                    |
|                       |                       |                                          |                                            |                           |                                                  |                                                    |
| lay < > Dec 28        | , 2019 – Jan 3, 2020  |                                          |                                            |                           |                                                  | View Week                                          |
| Sat 12/28<br>Hours: 0 | Sun 12/29<br>Hours: 0 | Mon 12/30<br>Hours: 8                    | Tue 12/31<br>Hours: 8                      | Wed 1/1<br>Hours: 0       | Thu 1/2<br>Hours: 0                              | Fri 1/3<br>Hours: 8                                |
|                       |                       | Hours Worked<br>8 Hours<br>Not Submitted | Hours Worked<br>8 Hours<br>ⓒ Not Submitted | New Year's Day            | Floating Holiday>=1/1/2020<br>1 Day<br>Submitted | Hours Worked<br>8 Hours<br>Not Submitted           |
|                       |                       |                                          |                                            | Company Auto Credit       | Company Auto Credit                              |                                                    |
|                       |                       |                                          |                                            | © Not Submitted           | C Not submitted                                  |                                                    |

NOTE: As with other Time Off codes, i.e. PTO, Bereavement, etc., a Company Auto Credit will be automatically generated on Floating Holidays for employees who commute to work in a company vehicle.

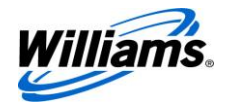